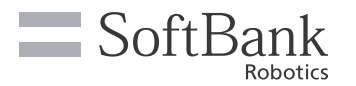

2021.01

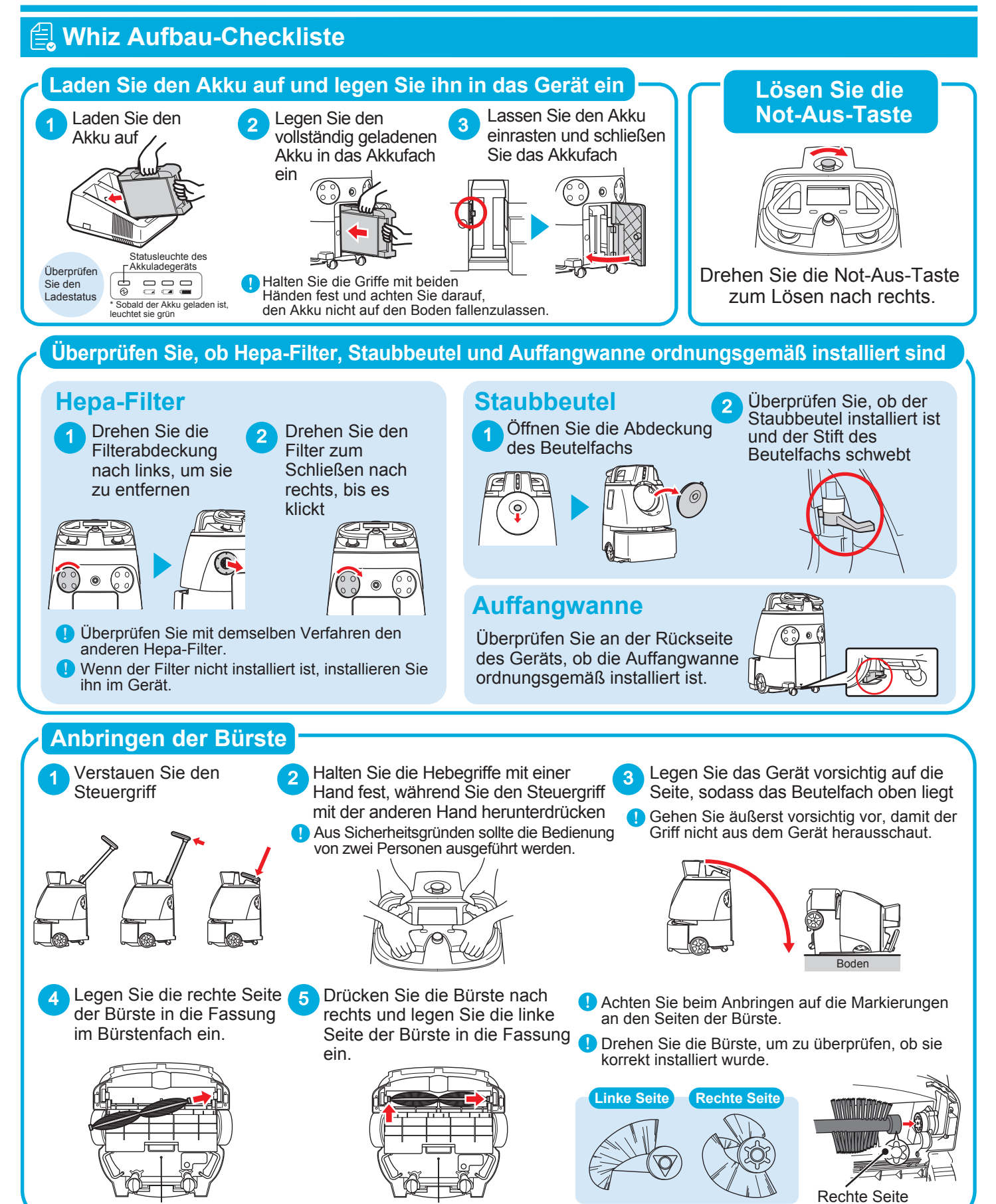

SoftBank Robotics Corp.

## Entfernen Sie die Schutzfolie von den Sensoren

Wenn Schutzfolie an den Sensoren ist, entfernen Sie sie vor der Verwendung des Geräts.

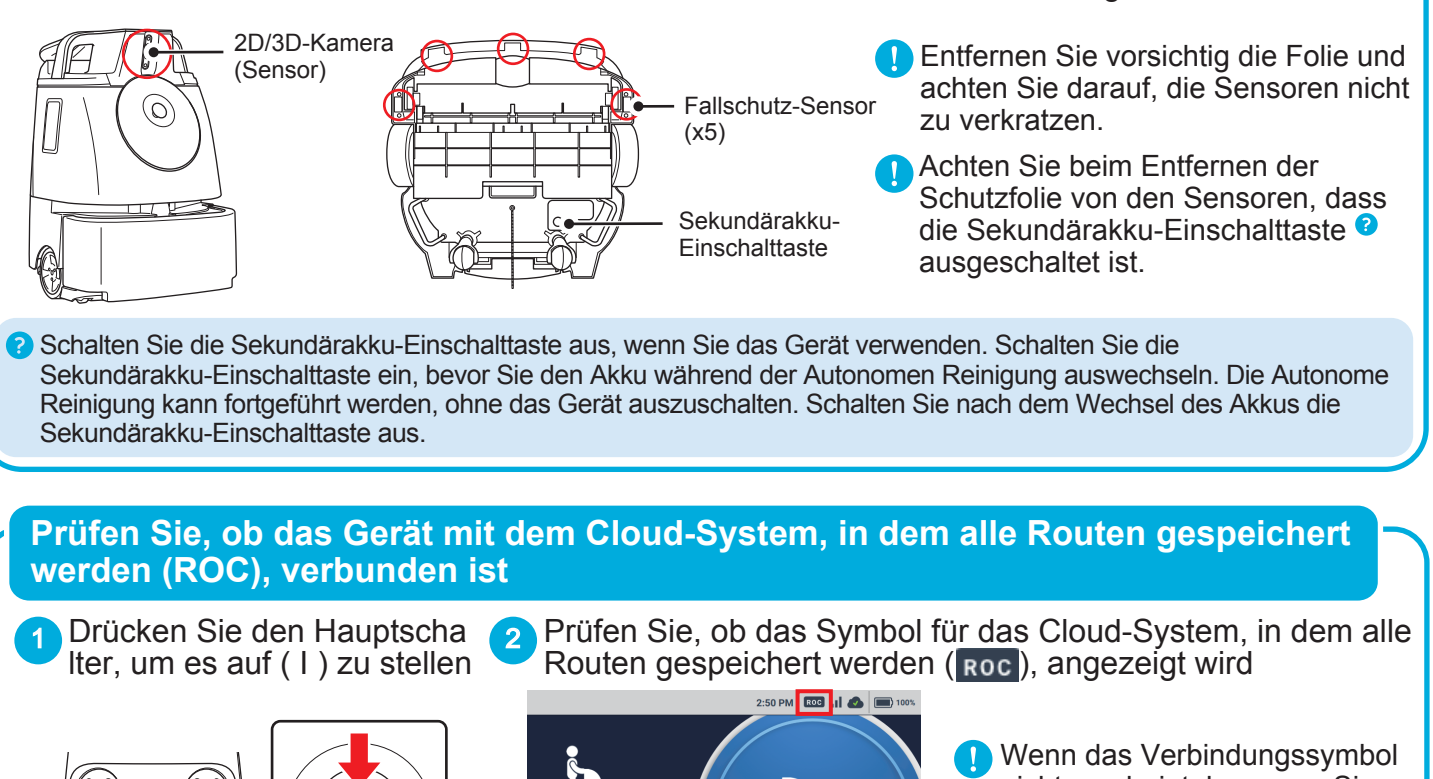

LEHREN LEHREN C EINST.

Wenn das Verbindungssymbol nicht erscheint, bewegen Sie das Gerät an einen Ort, an dem es mit dem Netzwerk verbunden werden kann.

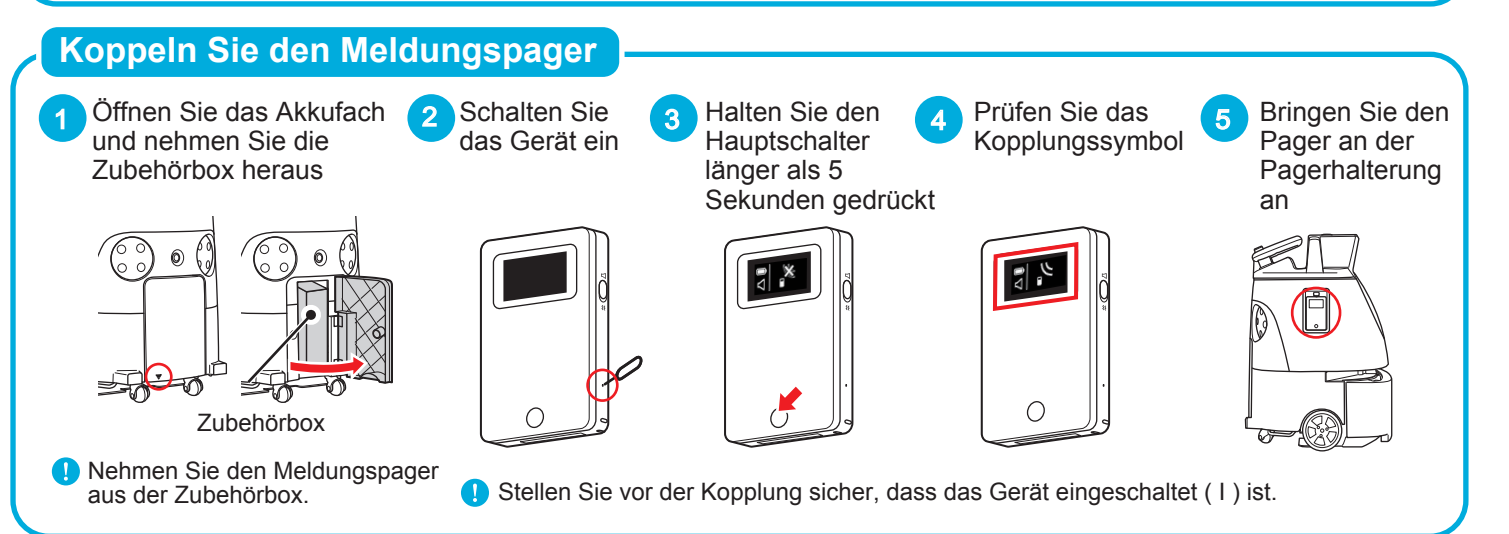

## Überprüfen Sie, ob BrainOS Software die neueste Version ist

Tippen Sie auf "ÜBER" im Menü EINSTELLUNGEN und prüfen Sie, ob das Gerät auf die neueste Software aktualisiert wurde. Wenn es nicht aktualisiert wurde, lassen Sie das Gerät länger als eine Stunde an einem Ort eingeschaltet, an dem es mit dem Cloud-System, in dem alle Routen gespeichert werden (ROC), verbunden werden kann. (Während dieser Zeit kann das Gerät verwendet werden).

Starten Sie das Gérät dann neu und überprüfen Sie die Softwareversion erneut im Menü EINSTELLUNGEN.

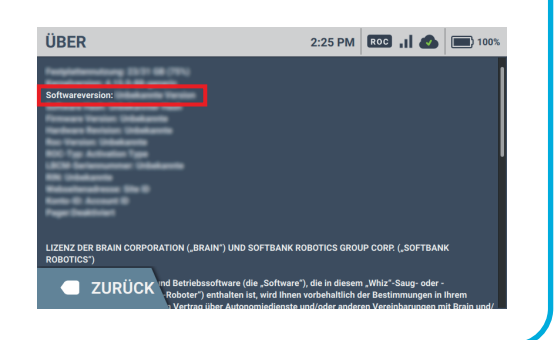

## SoftBank Robotics Corp.